## 1 Instructions for Experiment 10:-Frequency Selective Fading.

Follow the instructions given below to perform the experiment:-

## 1.1 Starting Experiment 10 :-

• Step1:- Click on the button START. A page appears with a dialogue box asking for your name.

| Start |  |
|-------|--|
|       |  |
|       |  |
|       |  |

• Step 2:- Enter your name then Click Ok.

| Start |                                           |  |
|-------|-------------------------------------------|--|
|       | Input                                     |  |
|       | What is your name?<br>Goutam<br>OK Cancel |  |
|       |                                           |  |

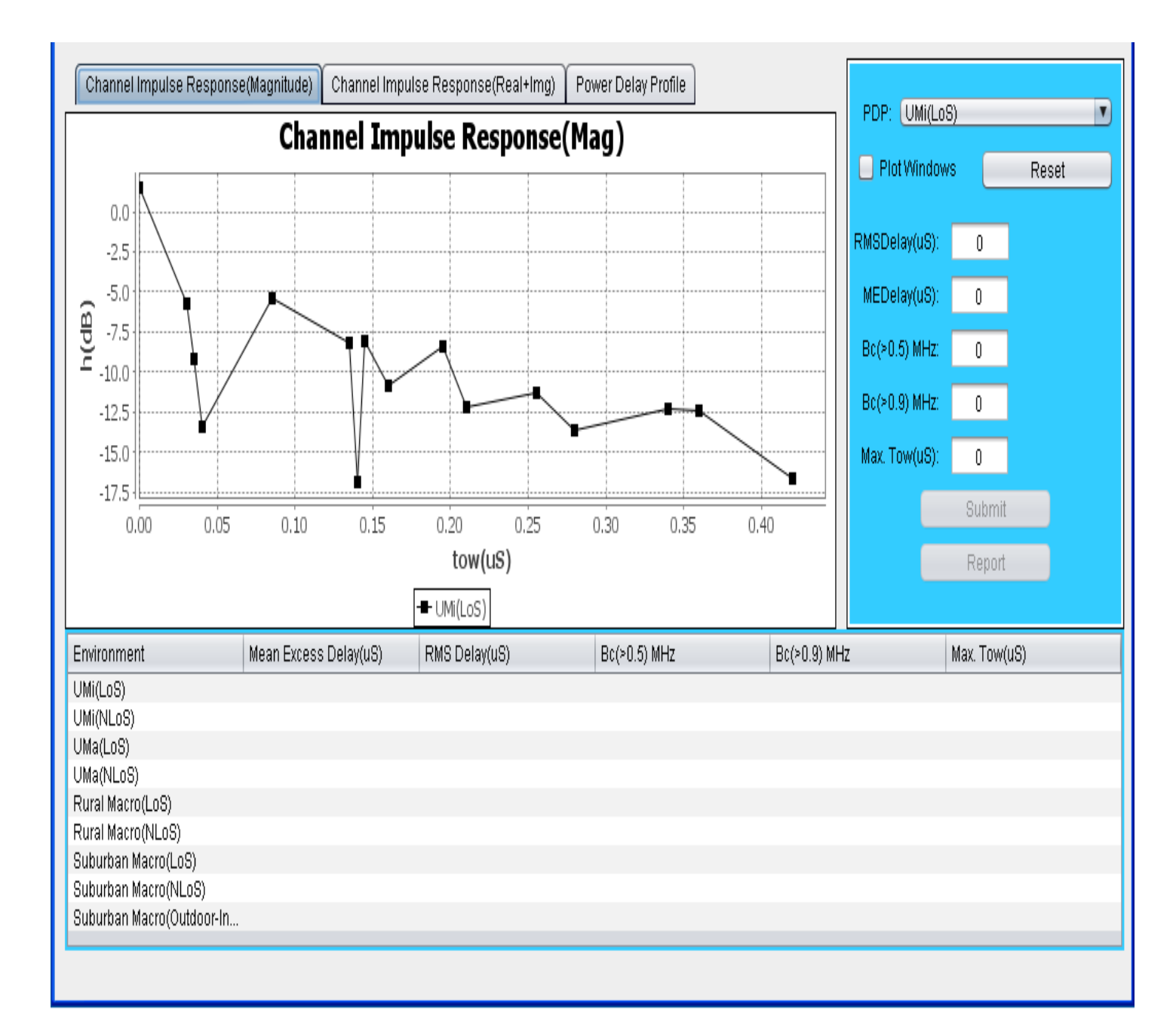

• Step3:- Click on "RESET" button and enter the values of the parameter given here, then click on the "SUBMIT' button.

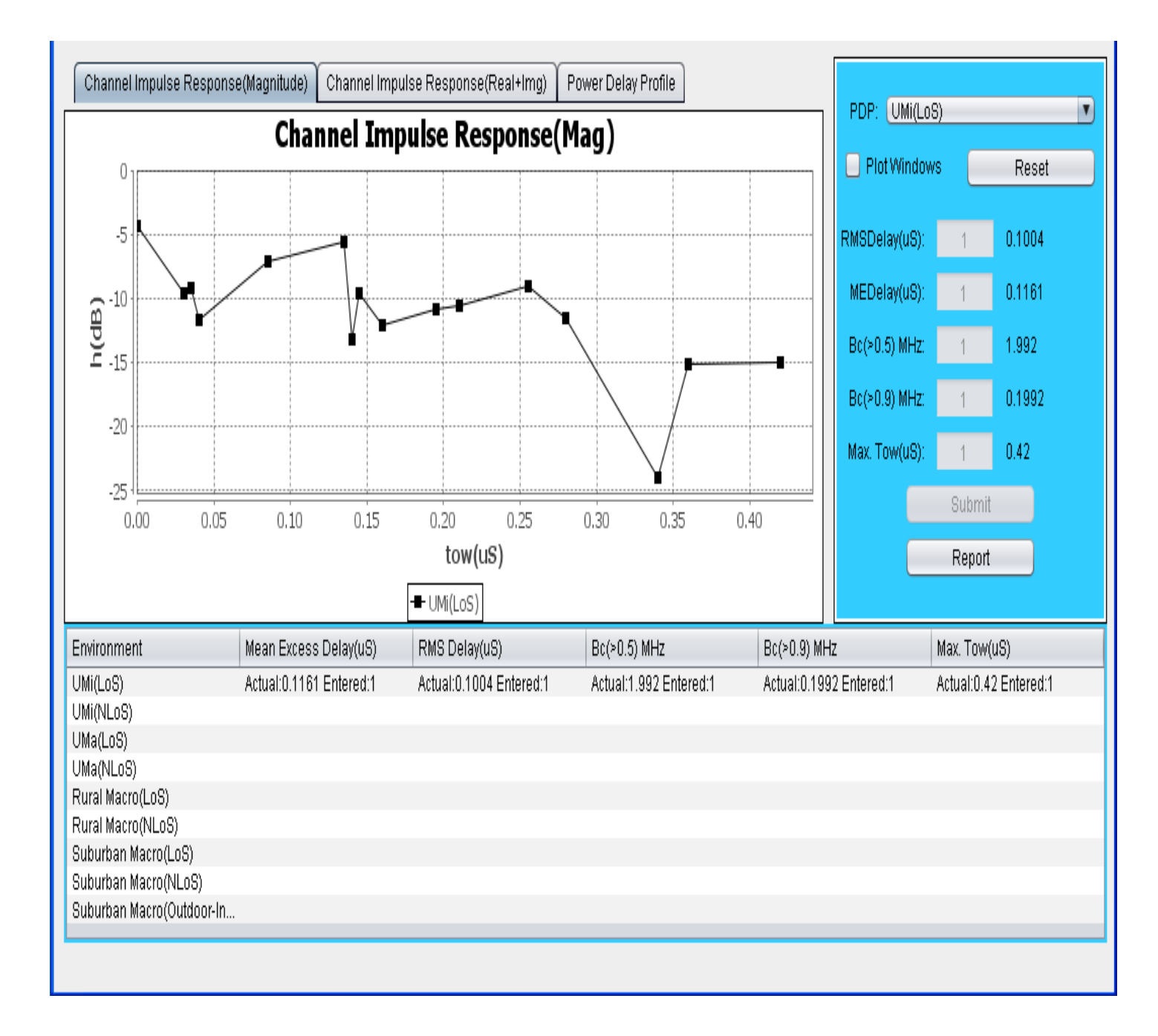

- Channel Impulse Response(Real+Img) Channel Impulse Response(Magnitude) Power Delay Profile PDP: UMi(LoS) V Channel Impulse Response(Mag) 📃 Plot Windows Reset 0 -5 0.1004 RMSDelay(uS) MEDelay(uS) 0.1161 (ap) -10 -15 Bc(>0.5) MHz 1.992 Bc(>0.9) MHz 0.1992 -20 Max. Tow(uS) 0.42 -25 Submit 0.15 0.20 0.25 0.35 0.00 0.05 0.100.30 0.40 tow(uS) Report ➡ UMi(LoS) Bc(>0.5) MHz Bc(>0.9) MHz Environment Mean Excess Delay(uS) RMS Delay(uS) Max. Tow(uS) UMi(LoS) Actual:0.1161 Entered:1 Actual:0.1004 Entered:1 Actual:1.992 Entered:1 Actual:0.42 Entered:1 Actual:0.1992 Entered:1 UMi(NLoS) UMa(LoS) UMa(NLoS) Rural Macro(LoS) Rural Macro(NLoS) Suburban Macro(LoS) Suburban Macro(NLoS) Suburban Macro(Outdoor-In...
- step4:- To generate the Pdf report click on the "REPORT' button.

• step5:- Enter your file name then Click on the "Save" button.

| 🕌 Save                                                    |              | X                   |
|-----------------------------------------------------------|--------------|---------------------|
| Look In: 👔                                                | Ay Documents |                     |
| ing Download<br>MATLAB<br>ing My Music<br>ing My Picture: | S            |                     |
| 📄 goutam.hti                                              | n            |                     |
| File Name:                                                |              |                     |
| Files of Type:                                            | All Files    | •                   |
|                                                           |              | Save <u>C</u> ancel |

• Step6:- After generation of the Report you will get following message.

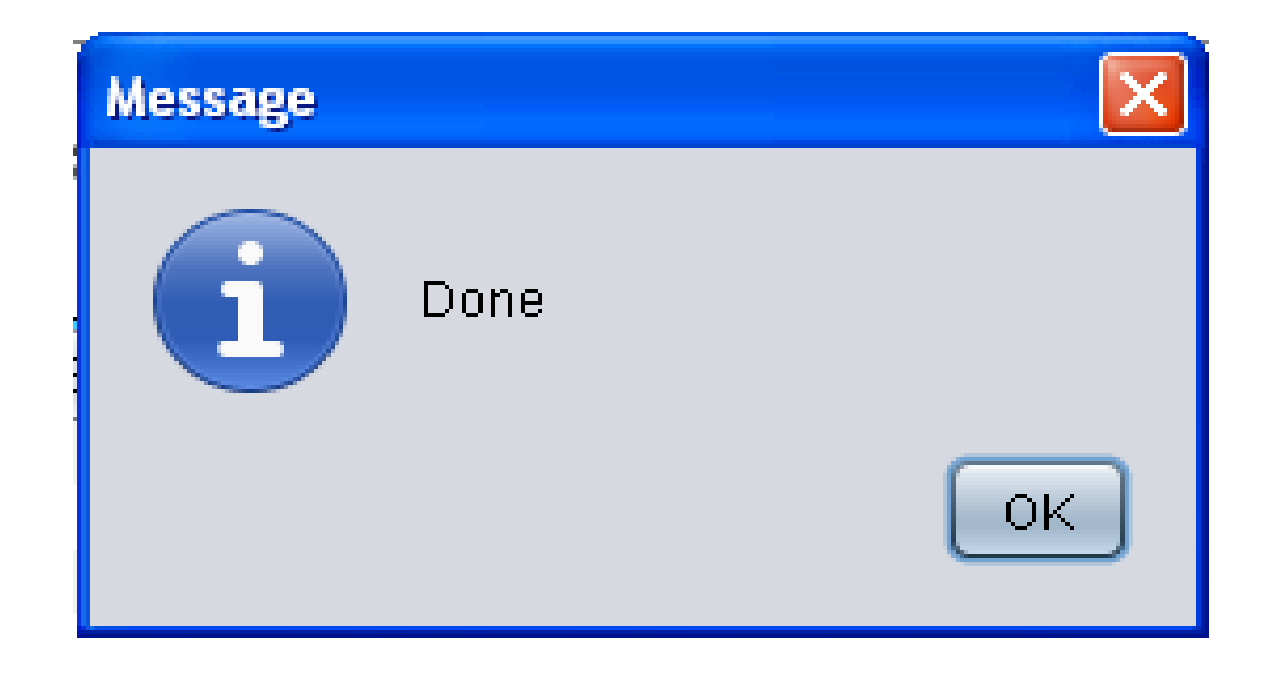

• Step7:-Click on the "Ok" and you will get your Report.

## Fading Channels & Mobile Communications IIT Kharagpur Date: Dec/6/2012

## Exp10: Frequency Selective Fading Name: GOUTAM

| Results                               |                            |                            |                           |                            |                          |  |  |
|---------------------------------------|----------------------------|----------------------------|---------------------------|----------------------------|--------------------------|--|--|
| Environment                           | Mean Excess<br>Delay(uS)   | RMS Delay(uS)              | Bc(>0.5)MHz               | Bc(>0.9)MHz                | Max.Tow(uS)              |  |  |
| UMi(LoS)                              | Actual:0.1161<br>Entered:1 | Actual:0.1004<br>Entered:1 | Actual:1.992<br>Entered:1 | Actual:0.1992<br>Entered:1 | Actual:0.42<br>Entered:1 |  |  |
| UMi(NLoS)                             |                            |                            |                           |                            |                          |  |  |
| UMa(LoS)                              |                            |                            |                           |                            |                          |  |  |
| UMa(NLoS)                             |                            |                            |                           |                            |                          |  |  |
| Rural<br>Macro(LoS)                   |                            |                            |                           |                            |                          |  |  |
| Rural<br>Macro(NLoS)                  |                            |                            |                           |                            |                          |  |  |
| Suburban<br>Macro(LoS)                |                            |                            |                           |                            |                          |  |  |
| Suburban<br>Macro(NLoS)               |                            |                            |                           |                            |                          |  |  |
| Suburban<br>Macro(Outdoor-<br>Indoor) |                            |                            |                           |                            |                          |  |  |

(Signature of GOUTAM)

(Signature of Faculty)

• Step8:- To Redo the experiment click on "RESET" button.